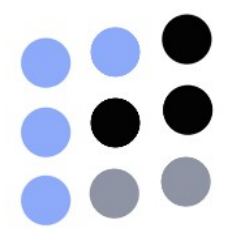

## e-PuertoBUE 2.0 Solicitud de Atraque Manual del Usuario

Manual del Usuario Versión 2.3

## Contenido

- 3 Capítulo 1 : Bienvenidos a e-PuertoBUE
- 3 Acerca
- 3 Objetivos
- 4 SAB Solicitud de Atraque
- 4 Circuito del Proceso SAB

#### 5 Capítulo 2 : Guía rápida

- 5 Acceso a la Plataforma
- 5 Menú Principal

#### 6 Capítulo 3 : Solicitud de Atraque

- 6 Acceso a la Aplicación WebSAB
- 7 SAB Solicitud de Atraque Detalle de buque
- 9 SAB Detalle de Viaje
- 11 SAB Operaciones de buque
- 11 SAB Enviar mensaje
- 13 Imprimir mensaje

#### 14 Capítulo 4 : Seguimiento

- 14 Seguimiento / Conversaciones
- 15 Busqueda

#### 16 Capítulo 5 : Administración de la Solicitud

- 16 Seguimiento / Conversaciones
- 16 Búsqueda
- 17 Modificar una Solicitud de Atraque
- 17 Cancelar una Solicitud de Atraque
- 18 Demora en el Ingreso
- 19 Ampliación de Giro
- 19 Renovación de Giro

#### 21 Capítulo 6 : Sistema de Ayuda Online

- 21 Abrir Nuevo Ticket / Consultar Estado
- 22 Anexo

## Bienvenidos a e-PuertoBUE

#### Асегса

La Comunidad logística del Puerto Buenos Aires CO.LO.BA., decidió crear, como una importante herramienta para mejorar la logística del puerto, una plataforma tecnológica para el intercambio de documentos en formato electrónico.

e-PuertoBUE le permitirá al Puerto Buenos Aires implementar en forma rápida y eficiente todos los procesos necesarios para que la información y transacciones fluyan con mayor velocidad entre los operadores y empresas de la comunidad portuaria.

Una comunidad eficiente se logra con un Puerto sin papeles, e-PuertoBUE nació para ello.

#### **Objetivos**

- Eficiencia, Reducción de tiempos en la búsqueda e intercambio de información, menos errores de documentación.
- Disminuir tiempos, costos operativos, necesidad de servicios de mensajería, fax, llamadas telefónicas y recursos dedicados a la gestión de expedientes y formularios.
- Crecimiento que se logra al incrementar la capacidad de gestión de mercaderías mediante la planificación y la gestión de los recursos de las empresas.
- Participación de Toda la Comunidad Logística
- Simplificar y automatizar los procedimientos documentales vinculados al tráfico de mercaderías

#### SAB - Solicitud de Atraque

(Giro Tradicional)

La solicitud de atraque es el trámite que debe presentar todo Agente Marítimo ante la AGP SE (Giro de Buques) para obtener la autorización de ingreso de las embarcaciones de sus representados.

Este mensaje debe recibirse hasta 48 horas hábiles antes de producirse el arribo al Puerto Buenos Aires, deberá atravesar el control de AGP (Departamento de Giro de Buques) para que sea recibido por la terminal que brindará el servicio al buque, se asigne el lugar del muelle que le corresponda y finalmente la autorización correspondiente de AGP mediante la asignación del número de Giro.

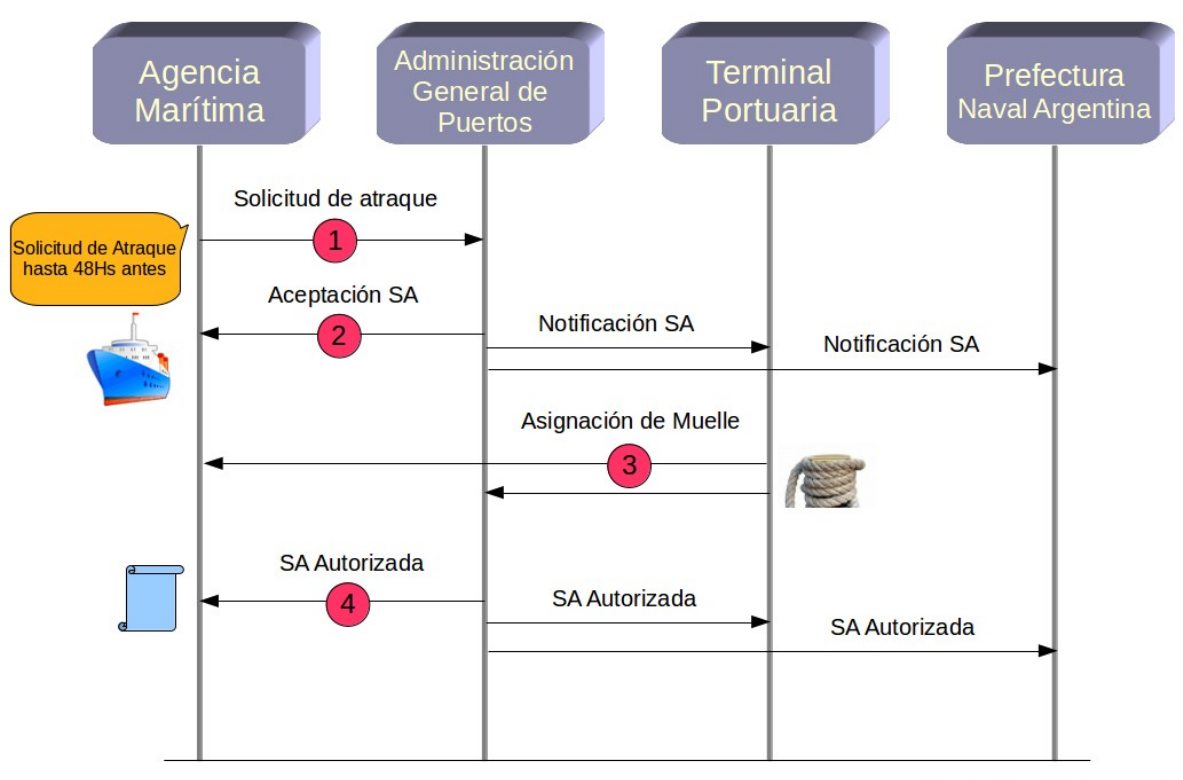

SA : Solicitud de atraque

### Circuito del Proceso SAB

Los mensajes que involucran directamente a las agencias son :

#### Envía

1 : Se inicia el pedido de Solicitud de atraque (Recibe AGP para aceptación) *Recibe* 

- 2 : Recibe desde AGP la Aceptación de la Solicitud de Atraque solicitada
- 3 : Recibe de la Terminal Portuaria / AGP la *asignación de muelle*
- 4 : Recibe de la AGP la *Solicitud de atraque autorizada* con número de giro otorgado

#### (!) En el anexo se detalla la totalidad de los mensajes del proceso.

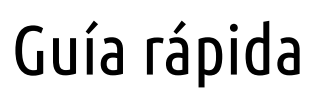

## Acceso a la Plataforma

El acceso se realiza a través de internet en la siguiente dirección  $\rightarrow$  *http://www.e-puertobue.com.ar/* 

| e#Pu                  | uertoBUE |
|-----------------------|----------|
| Usuario<br>Contraseña |          |
|                       | Login    |

- Se introduce el usuario y la contraseña *(sensible a las mayúsculas y minúsculas)*
- Si el usuario o la contraseña es incorrecta aparece el mensaje "Usuario no válido"
- Si no puede ingresar y está seguro que los datos son correctos contactarse con Soporte Técnico de e-PuertoBue (011 4342-7455) o emitir un ticket en *soporte.e-puertobue.com.ar*

## Menú Principal

La aplicación muestra el Nombre del Usuario, Agencia Marítima, usuario de login y hora de sesión.

| Juan / Agencia Maritima PuertoBUE / sa001 | Inicio sesión: 11:33 - 29/08/2013   Logout |
|-------------------------------------------|--------------------------------------------|
| Seguimiento                               | Aplicaciones                               |
| Solicitud Ir                              | ngreso Buque                               |

Seguimiento : Conversaciones (Se listan los mensajes en tiempo real agrupados por conversación)

Aplicaciones : Solicitud de Atraque (Se inicia el proceso de solicitud)

e-PuertoBUE / Manual del Usuario - Solicitud de Atraque Página 5 de 22

## Solicitud de Atraque

### Acceso a la Aplicación WebSAB

Una vez iniciada la sesión se debe seleccionar la opción Aplicaciones y aparecerá el menú con el enlace de Solicitud Ingreso Buque.

| Juan | / Agenci | a Maritima PuertoBU | / sa001                  |                | Inicio sesión: 1 | 6:44 - 30/08/ | 2013   Logout |
|------|----------|---------------------|--------------------------|----------------|------------------|---------------|---------------|
|      |          | Seguimier           | to                       |                | Aplicaciones     |               |               |
|      |          |                     | Solicitud de             | Atraque        |                  |               |               |
| Ver  | Todos    | Agrupar por         | Fecha Ultima Modificacio | n - Antigüedad | 1 semana 🔄       | Refrescar     | Buscar 🔍      |

Para ingresar la Solicitud se pulsa el enlace *Solicitud de Atraque*, se abrirá la aplicación WebSAB en una nueva ventana del navegador donde se despliega el formulario para iniciar el proceso de Ingreso de la embarcación.

La Solicitud de Atraque se compone de 4 secciones

- Detalle de Buque (Identificación, Certificados y Características de la embarcación)
- Detalle de Viaje (Datos del viaje, Giros Solicitados y Notas informativas)
- Operaciones al Buque (Datos del Agente Marítimo y Operaciones de Carga/Descarga)
- Enviar (Datos del emisor y receptores, Tipo de mensaje y Envío del mensaje)

## SAB Solicitud de Atraque – Detalle de Buque

El Menú de navegación se utiliza para desplazarse por los diferentes grupos de datos durante la creación de la solicitud. (Detalle de Buque / Detalle de Viaje / Operaciones de buque / Enviar).

La carga se inicia con el nombre del buque, si este ya fue ingresado en el sistema, tipeando las 4 primeras letras del nombre de la embarcación se abrirá un combo con las opciones disponibles.

| stalle de Buque             | Detalle de Viaje    | Operaciones de Buque       | e Enviar             |                                 |
|-----------------------------|---------------------|----------------------------|----------------------|---------------------------------|
| IDENTIFICACIÓN DEL          | BUQUE               |                            |                      |                                 |
| Nombre de Buque             | San Esteban         | P                          | Señal distintiva     | LWQR8                           |
| Tipo Embarcación            | BUQUE PORTAC        | ONTENEDORES 20 V           | Bandera              | ARGENTINA AR                    |
| Número IMO                  | 9532672             | P                          | Matricula            | AR-1535                         |
| CERTIFICADOS DE A           | RQUEO - Es obligato | orio ingresar un cerficado | [ Por Lloyd u otro ] |                                 |
| Número Lloyd:               |                     |                            | Sociedad de Clasifi  | cación: GL Germanischer Lloyd 🔹 |
| Fecha Vencimiento<br>Lloyd: |                     | • 🛛                        | Número certificado   | SH21SV00121                     |
|                             |                     |                            | Vencimiento certifio | cado: 01/02/2015                |
| CARACTERISTICAS I           | DEL BUQUE           |                            |                      |                                 |
| Velocidad                   | 28.5                |                            | TRB                  | 30122                           |
| Tipo Maquina                | DIESEL V            |                            | TRN                  | 24565                           |
| DIMENSIONES DEL B           | UQUE                |                            |                      |                                 |
| Calado Entrada              | 24                  |                            | Calado Salida        | 29                              |
| Eslora                      | 245.5               |                            | Capacidad Max. TE    | 4202                            |
| Manga                       | 31.45               |                            | Calado Construcció   | n 13.24                         |
| Puntal                      | 18.8                |                            |                      |                                 |
| TRIPULACIÓN                 |                     |                            |                      |                                 |
| Nombre Capitán:             | Sergio Dalma        |                            | Cant. Pasajeros:     | 0                               |
| Cont. Triantantan           |                     |                            |                      |                                 |

Los campos en azul poseen un *Buscador* automático ingresando 4 o más caracteres.

Identificación del Buque (Si no tiene IMO dejar en blanco y completar la Matricula )

| Nombre del Buque    | : Es el nombre del Medio Transportador (ej. Symphony)     |
|---------------------|-----------------------------------------------------------|
| Señal Distintiva    | : Licencia de Radio (ej. LWQR8)                           |
| Tipo de Embarcación | : Se despliega un listado de opciones                     |
| Bandera             | : Se despliega un listado de países                       |
| Numero IMO          | : Número otorgado por International Maritime Organization |
| Matricula           | : Matricula de la bandera                                 |

#### Certificados de Arqueo

Si no tiene Nro Lloyd dejar en blanco nro y fecha, en este caso es obligatorio ingresar un alternativo en Sociedades de Clasificación.

| Número Lloyd               | : Número del Registro emitido por la Lloyd Register                          |
|----------------------------|------------------------------------------------------------------------------|
| Vencimiento de Certificado | : Vencimiento del Certificado Lloyd                                          |
| Sociedad de Clasificación  | : Sociedad alternativa y/o adicional a la Certificación Lloyd (ej. Rina, BV) |
| Nro Certificado            | : Número del Certificado de la Sociedad de Clasificación                     |
| Vencimiento                | : Fecha del Vencimiento del Certificado de la Sociedad de Clasificación      |

#### Características del Buque

Para los siguientes datos, el valor máximo que se puede ingresar puede ser de 8 dígitos y 3 decimales (ej: 99999999.999).

| Velocidad       | : Velocidad crucero en nudos                     |
|-----------------|--------------------------------------------------|
| Tipo de Máquina | : Se selecciona del combo (ej. Diesel, Gas, etc) |
| TRB             | : Tonelaje Registro Bruto                        |
| TRN             | : Tonelaje Registro Neto                         |

#### Dimensiones del Buque

| Calado de Entrada        | : Calado medio estimado de entrada |
|--------------------------|------------------------------------|
| Calado de Salida         | : Calado medio estimado de salida  |
| Cantidad Max. de TEU     | : Cantidad máxima de TEU           |
| Calado Max. Construcción | : Calado máximo de construcción    |
| Eslora, Manga y Puntal   |                                    |

| Tripulación             |                                                              |
|-------------------------|--------------------------------------------------------------|
| Nombre del Capitán      | : Nombre y Apellido del Capitán                              |
| Cantidad de Tripulantes | : Cantidad de Tripulantes a bordo                            |
| Cantidad Pasajeros      | : Si es transporte de pasajeros ingresar la capacidad máxima |

## No tengo IMO/Lloyd/Sociedad de Clasificación Alternativa. Que hago ?

Existen casos donde el medio transportador no tiene un certificado al día porque se encuentra gestionando la certificación correspondiente. En estos casos la autoridad local le otorga una autorización temporal (ej: GFH Grupo Fecha Hora) que debe ser ingresada en la sección Certificados de arqueo → Sociedad de Clasificación → Autorización Temporal.

## SAB - Detalles del Viaje

En esta sección se completan todos los datos del transporte relacionados a la procedencia, destino, fecha de los mismos y la información de cada giro requerido.

#### Información General

Primero se debe buscar el nombre del puerto en el buscador (a partir de 2 letras mostrará las opciones disponibles) y seleccionar en Tipo de puerto si es Procedencia o Destino, luego clickear en **Agregar Puerto** para continuar.

\_

| Detalle de Buque | Detalle de Viaje Oper                                   | aciones de Buque    | Enviar                                 |                                                           |        |
|------------------|---------------------------------------------------------|---------------------|----------------------------------------|-----------------------------------------------------------|--------|
| INFORMACIÓN GEN  | RAL                                                     |                     |                                        |                                                           |        |
| Puerto           |                                                         | o Tipo              | <ul><li>Proce</li><li>Destin</li></ul> | edencia<br>no                                             |        |
|                  |                                                         |                     |                                        | Agregar puerto                                            |        |
|                  | PROCEDENCIA                                             | _                   |                                        | DESTINO                                                   |        |
|                  | Rio de Janeiro   BRAZIL - L<br>Montevideo   URUGUAY - [ | s<br>X              | Q<br>Puert                             | tuequén   ARGENTINA - (区)<br>to Deseado   ARGENTINA - (区) |        |
| INFORMACIÓN DE V | IAJE                                                    |                     |                                        |                                                           |        |
| Número de entra  | a 124                                                   | Nú                  | imero de salida                        | 125                                                       |        |
| Ingreso a RADA   | 02/09/2013 08                                           | :00 🗵 🛛 NI          | P                                      | 20130829014520114                                         |        |
| GIROS SOLICITADO | S                                                       |                     |                                        |                                                           |        |
| Fecha Ingreso    | <b></b>                                                 | : 🗵 Fee             | cha Egreso                             |                                                           | ×      |
| Terminal         | Seleccione Terminal de                                  | Atraque 🔻 Sit       | tio                                    | Sitio de atraque                                          | T      |
|                  |                                                         |                     |                                        | Agregar +                                                 |        |
| SOLICITUDES INGR | ESADAS                                                  |                     |                                        |                                                           |        |
| SOLICIT          | D                                                       |                     |                                        | Ē                                                         | Borrar |
| Fecha            | Ingreso: 02/09/2013 11:15                               |                     | Fecha Egreso                           | 03/09/2013 07:20                                          |        |
| Termi            | nal: TRP                                                |                     | Sitio:                                 | DNA B/3RA                                                 |        |
| NOTAS            |                                                         |                     |                                        |                                                           |        |
| NOTA Ag          | encia Marítima                                          |                     |                                        |                                                           |        |
| Nota             | Comunicar al C                                          | oordinador para tra | asbordo                                | 1                                                         |        |
|                  |                                                         |                     |                                        |                                                           |        |

#### Información de viaje

Nro. de Entrada y Salida: Reservado para el agente marítimoIngreso a Rada: Fecho y hora aproximada de arribo a radaNIP: Número de identificación del sistema (No se completa)

#### Giros Solicitados

En la sección de Giros Solicitados se cargan los datos correspondientes y se clickea **Agregar**+ para registrar el giro cargado en la solicitud. Esta tarea se debe repetir por cada punto de atraque planificado dentro del mismo viaje. El sistema acepta un máximo de 8 giros por viaje.

Fecha de Ingreso / Egreso: Fecha aproximadaTerminal: Terminal donde se realiza el servicio de atraqueSitio: Sitio de atraque

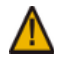

Cuando los sitios de atraque sean de zonas no concesionadas, será la AGP quien asignando el sitio de atraque correspondiente.

#### Solicitudes ingresadas

Agrupación de giros solicitados dentro del mismo viaje.

#### Notas

En este campo se pueden agregar observaciones que irán adjuntas a la solicitud durante todo el proceso. Cada actor tendrá la oportunidad de agregar anotaciones en el momento que corresponda.

## SAB – Operaciones de Buque

En esta sección se ingresa la información relacionada a la carga y operatoria del buque.

| Información General |                                              |  |
|---------------------|----------------------------------------------|--|
| Nombre y Apellido   | : Nombre del usuario ingresado               |  |
| Carga Compartida    | : Completar solo si corresponde              |  |
| Armador             | : Nombre de la empresa propietaria del buque |  |
|                     |                                              |  |
|                     |                                              |  |

| <b>Operaciones al Buque</b> |
|-----------------------------|
| TEU a Emb/Desembarcar       |
| Carga Emb/Desembarcar       |
| Reefer                      |
| Archivo de carga            |

: Cantidad de TEU

- : Tipos de carga en una lista desplegable en orden alfabético : Cantidad de Contenedores Reefer (Refrigerados) : Nombre del archivo digital en formato Baply 2.0 o 1.5 (ej. XPRSBUE.BAPLY.2011042400.EDI)

| Detalle de Buque                | Detalle de Viaje Operacione             | es de Buque Enviar      |                                   |
|---------------------------------|-----------------------------------------|-------------------------|-----------------------------------|
| INFORMACIÓN GENER               | AL                                      |                         |                                   |
| Nombre y Apellido               | Juan                                    | SA001                   | Agencia Maritima<br>PuertoBUERoca |
| Carga compartida<br>con armador | Carga compartida Armador<br>con armador |                         |                                   |
| OPERACIONES AL BU               | QUE - Si no aplica ingrese 0            |                         |                                   |
| TEU Embarcar                    | 100                                     | TEU Desembarcar         | 24                                |
| Carga a Embarcar:               | A GRANEL 32                             | Carga a<br>Desembarcar: | PAQUETE 13                        |
| Reefer:                         | 0                                       | Archivo de carga:       | :                                 |
|                                 |                                         |                         |                                   |

## SAB - Enviar

En esta opción del menú se debe verificar que los datos sean correctos (quien lo envía, que tipo de mensaje y proceso es, Nombre del buque, Fecha de Arribo) y la segunda parte del formulario se expande el listado de receptores del mensaje.

| Detalle de Buque  | Detalle de Viaje Operaciones de Buq | ue Enviar          |                              |
|-------------------|-------------------------------------|--------------------|------------------------------|
| Datos del mensaje |                                     |                    |                              |
| Emisor            | Agencia Maritima PuertoBUE          | Tipo mensaje       | SABRQ01 - Nueva<br>solicitud |
| Proceso           | SAB                                 | ID de Conversación | 20130829031141321            |
| Buque             | SAN NICOLAS                         | Fecha de arribo    | 29/08/2013 11:01             |
| Receptores        |                                     |                    |                              |
| Nombre            | Administración General de Puertos   | Código             | AGP001                       |
|                   | E                                   | nviar              |                              |

Al seleccionar *Enviar* se realiza una verificación final del mensaje y si no existen errores aparece una confirmación que se ha emitido correctamente, en ese caso el mensaje ha sido ingresado en la plataforma y entregado a lo respectivos receptores.

#### Validación del mensaje

La validación de datos se hace automáticamente en cada cambio de sección del formulario, esta función ofrece una validación del mensaje en su totalidad, verificando datos ausentes o errores de carga. Si el error es poco común puede ser notifiado al intentar enviar el mensaje informando que campo contiene el error.

## Imprimir Mensaje

La solicitud de atraque pude ser impresa desde *Seguimiento* en el menú principal, se deberá seleccionar el símbolo (+) de la izquierda del nombre del buque para abrir la solicitud, y clickear sobre la lupa del estado que se desea imprimir.

|   | 14/0 | 08/2013 | 3      |                              |                        |                                           |
|---|------|---------|--------|------------------------------|------------------------|-------------------------------------------|
| + | Ū,   | SAN TU  | титиит | υτυτυ                        | SAB                    | Muelle Asignado por Terminal              |
| Ξ | Ū,   | TESTES  | STEBAN |                              | SAB                    | Apliación - Solicitud Atraque enviada AGP |
|   | V    | er      | Tipo   | Mensaje - Descripción        |                        |                                           |
|   | S    | Ð       | s 🖂    | SABRQ06 - Solicitud de Ampli | iación por AM          |                                           |
|   | 8    | ÷       | R 🖂    | SABAT04 - Aprobación de So   | licitud Atraque por A  | GP                                        |
|   | S    | Ð       | R 📈    | SABRS03 - Asignación de Mu   | elle                   |                                           |
|   | 8    | ÷       | R 🕺    | SABRS03 - Asignación de Mu   | elle                   |                                           |
|   | S    | Ð       | R 🖂    | SABAT02 - Presentación Acep  | ptada de Solicitud Atr | raque por AGP                             |
|   | 8    | Ð       | s 🖂    | SABRQ01 - Pedido de Solicitu | ud Atraque por AM      |                                           |

Para imprimirlo oprimir el botón de arriba a la derecha del mensaje o CTRL-P y aparecerá un diálogo con las impresoras disponibles.

| eªPuertoB            | UE          |                  |          | <b>S</b> |
|----------------------|-------------|------------------|----------|----------|
| DATOS BUQUE          |             |                  |          |          |
| IDENTIFICACIÓN DEL E | JUQUE       |                  |          |          |
| Nombre de Buque      | TESTESTEBAN | Señal distintiva | pp09     |          |
| Tipo Embarcación     | FERRYBOAT   | Bandera          | ALGERIA  |          |
| Número IMO           |             | Matricula        | 987987-9 |          |
| CERTIFICADOS DE AR   | QUEO        |                  |          |          |
| Número Llovd:        | 564         | Sociedad de      |          |          |

## Seguimiento

### Seguimiento / Conversaciones

La solicitud de atraque pude ser consultada desde Seguimiento del menú principal. Deberá seleccionarse el símbolo (+) de la izquierda del nombre del buque para ver los diferentes estados de la solicitud, y clickear sobre la lupa del que se desea consultar.

| v | 'er                                                                | Todos -          | Agrupar por      | Fecha Ultima Modificacion 🚽             | Antigüedad | 2 meses             | Re                  | frescar Buscar 🔍        |
|---|--------------------------------------------------------------------|------------------|------------------|-----------------------------------------|------------|---------------------|---------------------|-------------------------|
|   |                                                                    |                  |                  |                                         |            |                     |                     |                         |
| > | Seg                                                                | juimiento > Conv | ersaciones       |                                         |            |                     | (+                  | Pág. 4 de 7 🕂           |
| N | omt                                                                | ore de Buque     | Tipo             | Estado Actual                           |            | Fecha Ini           | cio                 | Fecha Último<br>Mensaje |
|   | 30                                                                 | /07/2013         |                  |                                         |            |                     |                     |                         |
| + | Ē                                                                  | QWERTYY          | SAB              | Solicitud Atraque presentada Correctam  | ente       | 29/07/2013          | 15:26:19            | 30/07/2013 11:56:02     |
| Ξ | Ē                                                                  | SAINT ESTEBAN    | SAB              | Solicitud Atraque presentada Correctam  | ente       | 30/07/2013          | 10:13:14            | 30/07/2013 11:34:29     |
|   | V                                                                  | er Tipo Mensaje  | - Descripción    |                                         |            | Desde               | Hasta               | Fecha                   |
|   | S                                                                  | 🕀 R 🦳 SABATO2    | 2 - Presentación | Aceptada de Solicitud Atraque por AGP   |            | AGP001              | SA001               | 2013/07/30 11:34:29     |
|   | 🗩 R 🖾 SABDN02 - Presentación Denegada de Solicitud Atraque por AGP |                  |                  |                                         | AGP001     | SA001               | 2013/07/30 11:33:53 |                         |
|   | 🕞 R 💹 SABAT02 - Presentación Aceptada de Solicitud Atraque por AGP |                  |                  | AGP001                                  | SA001      | 2013/07/30 10:34:44 |                     |                         |
|   | 🗩 S 🖄 SABRP01 - Modificacion de Solicitud Atraque por AM           |                  |                  | SA001                                   | AGP001     | 2013/07/30 10:32:35 |                     |                         |
|   | S                                                                  | 🕀 S 🔛 SABRPO     | 1 - Modificacion | de Solicitud Atraque por AM             |            | SA001               | AGP001              | 2013/07/30 10:31:49     |
|   | 8                                                                  | 🗄 S 🔛 SABRQO     | 1 - Pedido de S  | olicitud Atraque por AM                 |            | SA001               | AGP001              | 2013/07/30 10:12:55     |
|   |                                                                    |                  |                  |                                         |            |                     | Continuar           | Conversacion +          |
|   | 29                                                                 | /07/2013         |                  |                                         |            |                     |                     |                         |
| + | ſ                                                                  | SAINT ROLDAN     | SAB              | Solicitud Atraque enviada a AGP         |            | 29/07/2013          | 12:05:29            | 29/07/2013 13:46:36     |
| Ŧ | Ē                                                                  | SAINT ESTEBAN    | SAB              | Solicitud Atraque presentada Incorrecta | mente      | 29/07/2013          | 11:07:31            | 29/07/2013 11:49:13     |
| + | Ē                                                                  | LIBERTAD         | SAB              | Solicitud Atraque presentada Correctam  | ente       | 29/07/2013          | 10:10:15            | 29/07/2013 10:17:35     |
|   | 26                                                                 | /07/2013         |                  |                                         |            |                     |                     |                         |
| ŧ | Ē                                                                  | QWERTYY          | SAB              | Solicitud Atraque enviada a AGP         |            | 26/07/2013          | 11:58:40            | 26/07/2013 11:58:42     |

#### Filtros Ver

: Todos, Recibidos, Enviados y Solicitudes

- Agrupar por : Fecha de inicio, Fecha Ultima modificación, Tipo Proceso y Estado actual
- Antigüedad : Hoy, 1 semana, 1 mes, etc.

Es necesario dar clic a *Refrescar* una vez seleccionados los parámetros del filtro

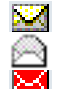

- Cerrado : Mensaje enviado correctamente. Aún no fue leído.
- Abierto : Este mensaje ha sido leído por el destinatario.
- Error : Fue detectado un error en la plataforma, debe notificar a soporte e-PuertoBue.

e-PuertoBUE / Manual del Usuario - Solicitud de Atraque Página 14 de 22

## Búsqueda

La búsqueda funciona con los siguientes filtros

| Fechas   | : Rango de fechas de actividad                                     |
|----------|--------------------------------------------------------------------|
| Actores  | : Se utiliza el nombre de la organización (Mayúscula)              |
| General  | : Tipo de conversación (Solicitud de atraque) y/o Nombre del buque |
| Avanzada | : Opciones para búsquedas específicas                              |

Se pueden realizar búsquedas combinadas (Ej: Desde 2011/06/23 + Emisor PNA001)

| Fechas            |       |          |              |
|-------------------|-------|----------|--------------|
| Desde             |       | 🛛 Hasta  | <pre> </pre> |
|                   |       |          |              |
| Actores           |       |          |              |
| Emisor            |       | Receptor |              |
|                   |       |          |              |
| General           |       |          |              |
| Tipo Conversacion |       | ~        |              |
| Nombre de Buque   |       |          |              |
|                   |       |          |              |
| Avanzada          |       |          |              |
| Conversaciones    |       |          |              |
| 🗆 Estado          |       |          | ~            |
| Id Conversacion   |       |          |              |
| Mensajes          |       |          |              |
| Tipo              |       |          | ~            |
|                   |       |          |              |
|                   |       |          |              |
|                   | Reset | Buscar   |              |

Buscar : Inicia la búsqueda con los parámetros ingresados Reset : Se inicializa todo el formulario de búsqueda

e-PuertoBUE / Manual del Usuario - Solicitud de Atraque Página 15 de 22

# Administración de la Solicitud

## Acciones de administración

Seleccionando una Solicitud y clickeando en *Continuar Conversación ->* se pueden realizar las siguientes acciones dependiendo del estado de la conversación

| Modificación | : Se puede modificar cualquier información previamente a la aceptación de AGP (Punto 2 / pag. 4)              |
|--------------|----------------------------------------------------------------------------------------------------|
| Cancelación  | : Se puede cancelar la solicitud en cualquier estado de la conversación                                       |
| Demora       | : Se genera cuando se debe modificar la fecha de Ingreso al Puerto (Detalle pág. 18)                          |
| Ampliación   | : Se genera cuando se debe agregar un Giro adicional al mismo viaje (Detalle pag. 19)                         |
| Renovación   | : Se genera cuando la embarcación necesita días adicionales a la estadía temporal o mensual (Detalle pag. 20) |
|              |                                                                                                    |

| SOLICITUD ATRAQUE                                    |
|------------------------------------------------------|
|                                                      |
| SABCN01                                              |
| Descripción: Cancelación de Solicitud Atraque por AM |
| SABRQ08                                              |
| Descripción: Solicitud de Demora por AM              |
| SABRQ06                                              |
| Descripción: Solicitud de Ampliación por AM          |
| SABRQ10                                              |
| Descripción: Solicitud de Renovación por AM          |
| Volver                                               |

## Modificar una Solicitud de Atraque

Seleccionar una Solicitud de Atraque (SAB) en Seguimiento, clickeando el símbolo (+) a la izquierda del nombre de la embarcación y *Continuar Conversación ->* se puede realizar la modificación de la Solicitud ingresada anteriormente. Debe realizarse cuando existe algún dato que necesita modificarse y es importante reflejarlo en la solicitud ya ingresada. Esta acción existe hasta que AGP acepte la solicitud.

| SOLICITUD ATRAQUE                                                                     |
|---------------------------------------------------------------------------------------|
|                                                                                       |
| O SATRP01                                                                             |
| Descripción: MODIFICACION DE LA SOLICITUD DE ATRAQUE POR PARTE DE LA AGENCIA MARITIMA |
|                                                                                       |
| SATCNUL                                                                               |
| Descripción: CANCELACION DE LA SOLICITUD DE ATRAQUE POR PARTE DE LA AGENCIA MARITIMA  |
|                                                                                       |
| Volver                                                                                |

▲ La posibilidad de modificar expira en el momento en que AGP acepta la solicitud

## Cancelar una Solicitud de Atraque

Seleccionar una Solicitud de Atraque (SAB) en Seguimiento, clickeando el símbolo (+) a la izquierda del nombre de la embarcación y *Continuar Conversación ->* se puede realizar la cancelación de la solicitud. Esta acción puede ser utilizada durante todo el proceso.

| SOLICITUD ATRAQUE                                    |
|------------------------------------------------------|
|                                                      |
| O SABCN01                                            |
| Descripción: Cancelación de Solicitud Atraque por AM |

Previo a realizar la cancelación, el sistema desplegará el mensaje original para corroborar que es el correcto, se podrá realizar la acción de cancelación enviando el mensaje correspondiente.

Cuando se realiza la Cancelación se notificarán al resto de los actores.

### Demora en el ingreso

Este nuevo tipo de mensaje otorga la posibilidad de informar demoras de las embarcaciones que deben ingresar al Puerto Buenos Aires y ya tiene asignado nro de Giro. Se deberán realizar las aprobaciones correspondientes como se detalla a continuación.

Seleccionar una Solicitud de Atraque (SAB) en Seguimiento, clickeando el símbolo (+) a la izquierda del nombre de la embarcación y *Continuar Conversación ->* se puede realizar la Solicitud de Demora de Ingreso al Puerto, se modifica con la nueva fecha de Ingreso y desde Enviar se informa de la modificación a todos los actores intervinientes.

| SOLICITUD ATRAQUE                                    |
|------------------------------------------------------|
|                                                      |
| SABCN01                                              |
| Descripción: Cancelación de Solicitud Atraque por AM |
| SABRQ08                                              |
| Descripción: Solicitud de Demora por AM              |
| SABRQ06                                              |
| Descripción: Solicitud de Ampliación por AM          |
| SABRQ10                                              |
| Descripción: Solicitud de Renovación por AM          |
| Volver                                               |

Se deben cumplir las siguientes pautas:

- 1. El mensaje de demora se puede aplicar cuando ya exista un giro asignado
- 2. Sólo se podrá modificar la fecha y hora de ingreso, sin modificar el resto de la información
- 3. La embarcación aún no ha ingresado al recinto portuario
- 4. Giro de Buques realizará la aprobación de esta modificación de fecha de ingreso
- 5. La terminal que brinda el servicio deberá reasignar el sitio de atraque
- 6. Se mantendrá el mismo número de Giro
- 7. Se podrá solicitar hasta 3 demoras consecutivas con una duración de 7 días hábiles cada una

🛕 Solo se podrá modificar la fecha y hora de Ingreso

## Ampliación de Giro

Esta acción aplica a todas las embarcaciones, especialmente a la operación de barcazas, ya que las mismas realizan múltiples atraques dentro del mismo viaje. Se podrán agrupar hasta un máximo de 8 (ocho) giros por cada uno de los viajes realizados.

| SOLICITUD ATRAQUE                                    |  |  |  |  |  |
|------------------------------------------------------|--|--|--|--|--|
|                                                      |  |  |  |  |  |
| SABCN01                                              |  |  |  |  |  |
| Descripción: Cancelación de Solicitud Atraque por AM |  |  |  |  |  |
| SABRQ08                                              |  |  |  |  |  |
| Descripción: Solicitud de Demora por AM              |  |  |  |  |  |
| SABRQ06                                              |  |  |  |  |  |
| Descripción: Solicitud de Ampliación por AM          |  |  |  |  |  |
| SABRQ10                                              |  |  |  |  |  |
| Descripción: Solicitud de Renovación por AM          |  |  |  |  |  |
| Volver                                               |  |  |  |  |  |

Seleccionar una Solicitud de Atraque (SAB) en Seguimiento, clickeando el símbolo (+) a la izquierda del nombre de la embarcación y *Continuar Conversación ->* se puede realizar la Solicitud de Ampliación de Giro, se genera el nuevo giro y enviando la solicitud se informa de la ampliación del viaje.

Se deberá cumplir con el siguiente esquema de operaciones:

- 1. Se aceptará un máximo de 8 giros por viaje
- 2. El giro quedará agrupado dentro del mismo viaje
- 3. El o los giros adicionados deberán ser aprobados por el Dpto. de Giro de Buques
- 4. La terminal que participe de la operación deberá asignar el sitio de atraque correspondiente

## Renovación de Giro

La renovación de giro se podrá solicitar en los siguientes casos :

- 1. Cuando una embarcación solicite días adicionales en su estadía.
- 2. Cuando una embarcación renueva en forma mensual su estadía dentro del Puerto.

| SOLICITUD ATRAQUE                                    |  |  |  |  |  |
|------------------------------------------------------|--|--|--|--|--|
|                                                      |  |  |  |  |  |
| SABCN01                                              |  |  |  |  |  |
| Descripción: Cancelación de Solicitud Atraque por AM |  |  |  |  |  |
| SABRQ08                                              |  |  |  |  |  |
| Descripción: Solicitud de Demora por AM              |  |  |  |  |  |
| SABRQ06                                              |  |  |  |  |  |
| Descripción: Solicitud de Ampliación por AM          |  |  |  |  |  |
| SABRQ10                                              |  |  |  |  |  |
| Descripción: Solicitud de Renovación por AM          |  |  |  |  |  |
| Volver                                               |  |  |  |  |  |

Seleccionar una Solicitud de Atraque (SAB) en Seguimiento, clickeando el símbolo (+) a la izquierda del nombre de la embarcación y *Continuar Conversación ->* se puede realizar la Solicitud de Renovación, solamente se podrá modificar la nueva fecha de ingreso / egreso y desde *Enviar* se informa de la renovación.

Las premisas a cumplir en estos dos casos serán:

- 1. Sólo se podrá modificar la fecha de Ingreso/Egreso, permaneciendo inalterable el resto de la información del Giro
- 2. Se asignará un nuevo número de Giro
- 3. El buque debe encontrarse amarrado dentro del recinto portuario
- 4. La Cabecera de Operaciones es el Puerto Buenos Aires
- 5. El nuevo giro debe ser aprobado por el Dpto. de Giro de Buques
- 6. La terminal deberá realizar nuevamente la asignación del muelle

# Sistema de Ayuda Online

Acceso al Sistema de Ayuda Online

El acceso al sistema de tickets se realiza a través de internet en la siguiente dirección web

```
http://www.e-puertobue.com.ar/ → Ingresar a soporte
```

## Pantalla inicial

Este es el método más recomendable para gestionar errores en la plataforma. Cada error es analizado por las personas correspondientes, y se realiza un seguimiento personalizado de cada incidente.

| 0 | Abrir un Nuevo Ticket<br>Por favor, proveanos la mayor cantidad de detalles<br>opsibles, con el fin de porter asistido. Para | i | Consultar estado de su Ticket<br>Historial de Tickets. |                  |
|---|----------------------------------------------------------------------------------------------------|---|--------------------------------------------------------|------------------|
|   | actualizar un Ticket ya emitido por favor, sirvase<br>utilizar el Formulario de la derecha.                                  |   | Email:                                                 |                  |
|   | Abrir un Ticket                                                                                                    |   |                                                        | Verificar Estado |

### Abrir un Nuevo Ticket

Cuando seleccione *Abrir un ticket* deberá ingresar su nombre, email, asunto y una descripción del incidente. Cuando haga clic en *enviar* recibirá un nro de ticket en su correo electrónico y se iniciará el proceso de resolución y seguimiento del inconveniente.

🔪 Ingrese un mail válido para enviar la respuesta y realizar el seguimiento correctamente.

#### Consultar estado de su Ticket

Ingresando el email y el nro de ticket que recibió por correo electrónico, podrá realizar un seguimiento del caso hasta que se dé una solución.

#### Soporte Técnico vía telefónica : +57 11 4342-7455

## Anexo

## Secuencia de mensajes

En este cuadro se presentan todos los mensajes que maneja la Plataforma en el Proceso de Solicitud de Atraque

| Código  | Emisor | Receptor       | Descripción                                   |
|---------|--------|----------------|-----------------------------------------------|
| SABRQ01 | AM     | AGP            | Pedido Solicitud por Agente Marítimo          |
| SABRP01 | AM     | AGP            | Modificación de Solicitud por Agente Marítimo |
| SABCN01 | AM     | AGP TER PNA    | Cancelación de Solicitud por Agente Marítimo  |
| SABAT02 | AGP    | AM TER PNA     | Presentación Aceptada por AGP                 |
| SABDN02 | AGP    | AM             | Presentación Denegada por AGP                 |
| SABRS03 | TER    | AM AGP         | Asignación de Muelle                          |
| SABAT04 | AGP    | AM TER PNA DGA | Aprobación de Solicitud por AGP               |
| SABDN04 | AGP    | AM TER PNA     | Denegación de Solicitud por AGP               |
| SABAT05 | PNA    | AM AGP TER     | Aprobación de Solicitud por PNA               |
| SABDN05 | PNA    | AM AGP TER     | Denegación de Solicitud por PNA               |
| SABRQ06 | AM     | AGP            | Solicitud de Ampliación por Agente Marítimo   |
| SABAT07 | AGP    | AM TER         | Aprobación de Ampliación por AGP              |
| SABDN07 | AGP    | AM             | Denegación de Ampliación por AGP              |
| SABRQ08 | AM     | AGP            | Solicitud de Demora por Agente Marítimo       |
| SABAT09 | AGP    | AM TER         | Aprobación de Demora por AGP                  |
| SABDN09 | AGP    | AM             | Denegación por Demora por AGP                 |
| SABRQ10 | AM     | AGP            | Solicitud de Renovación por Agente Marítimo   |
| SABAT11 | AGP    | AM TER         | Aprobación de Renovación por AGP              |
| SABDN11 | AGP    | AM             | Denegación por Renovación por AGP             |